# מערכת תקנט תהליבים מרכזיים

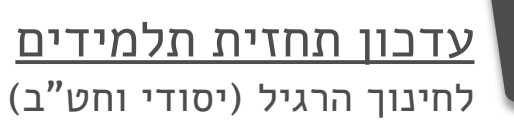

<u>ביצוע סימולציית תקן</u> לחינוך הרגיל

עדכון כיתות לומדות שפה זרה שנייה לחט"ב יהודי רשמי

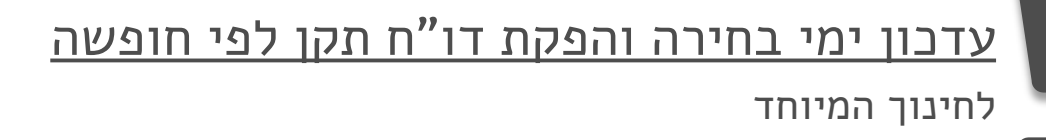

שאילתת חישוב תקן יסודי לבתי ספר יסודיים

<u>צפייה בדו"חות</u> דו"ח תקן למוסד, דו"ח תקן חינוך מיוחד לחופשה, דו"ח תלמידים במוסד מול מצבת

<u>יצירת קשר עם המחוז</u>

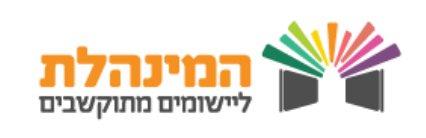

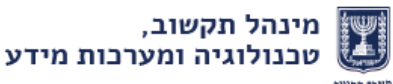

## עדכון תחזית תלמידים

עדכון תחזית תלמידים **בחינוך הרגיל** לשנת הלימודים הבאה המחליף את התהליך הידני – כל נתון תקן מחושב מידית בהתאם לנתונים שהוזנו ונשמר במערכת

|                       |                                                                                                    |                                                                                                    |                                                                                                    |                                                                                                    | ID Y                                                                                                    |                                                                                                    |
|-----------------------|----------------------------------------------------------------------------------------------------|----------------------------------------------------------------------------------------------------|----------------------------------------------------------------------------------------------------|----------------------------------------------------------------------------------------------------|----------------------------------------------------------------------------------------------------|----------------------------------------------------------------------------------------------------|
|                       |                                                                                                    |                                                                                                    |                                                                                                    |                                                                                                    |                                                                                                    | נתוני מוסד                                                                                                    |
| 쇪) <sub>1</sub> 1 미 ( |                                                                                                    |                                                                                                    |                                                                                                    |                                                                                                    |                                                                                                    | נתוני מוסד                                                                                                    |
|                       |                                                                                                    |                                                                                                    | , תפריש נתוני<br>נוברים בברים                                                                                                    | כחק עי                                                                                                    | כיתות ותלמידים                                                                                                    | סיכום נתוני כ                                                                                                    |
|                       | ĺ                                                                                                    |                                                                                                    | > עובון תחוית                                                                                                    |                                                                                                    | ווסדות כיתות גן                                                                                                    | דו"ח קשר מו                                                                                                    |
| שים לב                | ľ,                                                                                                    | •                                                                                                    |                                                                                                    | וזענזיוי                                                                                                    | ווסד מול מצבת                                                                                                    | תלמידים במ                                                                                                    |
| לעדכן תחזית           | ניתן                                                                                                    | <u>P</u>                                                                                                    |                                                                                                    |                                                                                                    | תלמידים                                                                                                    | דו"ח תחזית                                                                                                    |
| ם רק עד תחילת         | תלמידי                                                                                                    |                                                                                                    |                                                                                                    |                                                                                                    | יתות חנ"מ                                                                                                    | דו"ח מיפוי כי                                                                                                    |
| ת נתוני מצבת          | קליטו                                                                                                    |                                                                                                    |                                                                                                    |                                                                                                    | נ תלמידים                                                                                                    | עדכון תחזית                                                                                                    |
|                       |                                                                                                    |                                                                                                    |                                                                                                    |                                                                                                    | <u>s8</u> /)                                                                                                    |                                                                                                    |
| 5 Ô.                  | יה   כתבו לנו   יציאה                                                                                                    |                                                                                                    | ת   חוזרים ומסמכים   דרכי התקשרו                                                                                                    | אל תקשוב ומערכות מידע<br>אידים<br>ליווי טיולים   גמול הלל   סייעו                                                                                                    | , משרד החינוך, מינה<br><b>עַדְכוּן תַחּזִית תַלְּ</b> נ<br>תַקָן   סל חופשות                                                                                                    | מדינת ישראל,<br>עַכָּעָט<br>נתוני מוסד   שעות                                                                                              |
|                       |                                                                                                    | ה תשע"ז                                                                                                    | לימודים: <b>תשעז</b><br>ווב בבנול לשנת בלימודות בבעי                                                                                                    | שנת ו                                                                                                    |                                                                                                    |                                                                                                    |
|                       |                                                                                                    | 1 90311                                                                                                    | נון הרגיי ישנת היימודים הבאו                                                                                                    | נדכון תחזית תלמידים בחי                                                                                                    | J                                                                                                    |                                                                                                    |
|                       |                                                                                                    | ערכת התקן                                                                                                    | נון הדגיז לשנונ הלימודים הבאו<br>שנה הבאה לפי שכבות<br>חץ על שמירה , הנתונים יישמרו במ<br>ים קרובים למציאות ולא דמיוניים.                                                                                                    | נד <b>כון תחזית תלמידים בחי</b><br>ית התלמידים שילמדו אצלך ב<br>ים לכל שכבה בנפרד ובסיום ל<br>םעדכנת. אנא עדכן מספר<br>ים                                                                                                    | ע<br>ז אתה מעדכן את תחז<br>ג בשדה <b>מספר תלמיד</b><br>שב ַלפי מספר התלמיז                                                                                                    | מנהל יקר בדף זה<br>עדכן את התחזית<br>התקן הבסיסי יחוע                                                                                      |
| ਤੇ ⊯≓<br>1)<br>11] ਜਿ |                                                                                                    | ערכת התקן                                                                                                    | נון הו גיז לשנונ הלימורים הבאו<br>שנה הבאה לפי שכבות<br>חץ על שמירה , הנתונים יישמרו במ<br>ים קרובים למציאות ולא דמיוניים.<br>אם למצבת תלמידים.                                                                                                    | נדכון תחזית תלמידים בחיי<br>ית התלמידים שילמדו אצלך ב<br>ים לכל שכבה בנפרד ובסיום ק<br>רים שעדכנת. אנא עדכן מספר<br>:ן ע"י פקידי התקן במחוז בהת                                                                                                    | ע<br>ז אתה מעדכן את תחז<br>בבשדה <b>מספר תלמיד</b><br>שב לפי מספר התלמיז<br>התלמידים הסופי יעודכ                                                                                                    | מנהל יקר בדף זה<br>עדכן את התחזית<br>התקן הבסיסי יחוע<br>שים לב שמספר ה                                                                    |
|                       | ישראל ישראלי                                                                                                    | ערכת התקן<br>שלים שם מנה <b>ל:</b>                                                                                                    | נון הו גיז לשנונ הלימוו ים הבאו<br>שנה הבאה לפי שכבות<br>חץ על שמירה , הנתונים יישמרו במ<br>ים קרובים למציאות ולא דמיוניים.<br>אם למצבת תלמידים.<br>מא שם ישוב: ירוי                                                                                             | נדכון תחזית תלמידים בחיי<br>ית התלמידים שילמדו אצלך ב<br>ים לכל שכבה בנפרד ובסיום ל<br>דים שעדכנת. אנא עדכן מספר<br>רים שעדכנת. אנא עדכן מספר<br>נין ע"י פקידי התקן במחוז בהת<br>שם מוסד:                                                                                                    | ע<br>ז אתה מעדכן את תחז<br>ג בשדה <b>מספר תלמיד</b><br>שב לפי מספר התלמיז<br>התלמידים הסופי יעודכ<br>111111<br>מספר תלמידים לניתה                                                                     | מנהל יקר בדף זה<br>עדכן את התחזית<br>התקן הבסיסי יחוי<br>שים לב שמספר ה<br>סמל מוסד:                                                       |
|                       | ישראל ישראלי<br>מעדכן<br>מנהל מוסד                                                                                                    | ערכת התקן<br>שלים שם מנהל:<br>תאריך עדכון<br>15/05/2016                                                                                                    | נון הו איז לשנונ הלימווים הבאו<br>שנה הבאה לפי שכבות<br>חץ על שמירה , הנתונים יישמרו במ<br>ים קרובים למציאות ולא דמיוניים.<br>אם למצבת תלמידים.<br>מא שם ישוב: ירוי<br>מספר כיתות<br>3                                                                           | עדכון תחזית תלמידים בחיי<br>ית התלמידים שילמדו אצלך ב<br>ים לכל שכבה בנפרד ובסיום ל<br>ים לכל שכבת. אנא עדכן מספר<br>רים שעדכנת. אנא עדכן מספר<br>רים שעדכנת. אנא עדכן מספר<br>ים לעדא מידים<br>מספר תלמידים<br>28                                                                                                    | ע<br>ז אתה מעדכן את תחז<br>נ בשדה מספר תלמיד<br>שב לפי מספר התלמיז<br>התלמידים הסופי יעודכ<br>111111<br>מספר תלמידים לכיתה<br>נורמטיבית<br>36                                                         | מנהל יקר בדף זה<br>עדכן את התחזית<br>התקן הבסיסי יחוי<br>שים לב שמספר ה<br>סמל מוסד:<br>שנבה מ                                             |
|                       | ישראל ישראלי<br>מעדכן<br>מנהל מוסד<br>מנהל מוסד                                                                                                    | ערכת התקן<br>שלים שם מנה <b>ל:</b><br>תאריך עדכון<br>15/05/2016<br>15/05/2016                                                                                                    | נון הו איז לשנונ הלימוו ים הבאו<br>שנה הבאה לפי שכבות<br>יחץ על שמירה , הנתונים יישמרו במ<br>ים קרובים למציאות ולא דמיוניים.<br>אם למצבת תלמידים.<br>מא שם ישוב: ירוי<br>מספר כיתות<br>3<br>3                                                                    | עדכון תחזית תלמידים בחי<br>ית התלמידים שילמדו אצלך ב<br>ים לכל שכבה בנפרד ובסיום ל<br>ים לכל שכבה. אנא עדכן מספר<br>דים שעדכנת. אנא עדכן מספר<br>דים שעדכנת. אנא עדכן מספר<br>דים שנחסד:<br>מוסד לדוא<br>מספר תלמידים<br>78                                                                                                    | ע<br>ז אתה מעדכן את תחז<br>נ בשדה מספר תלמיד<br>שב לפי מספר התלמיד<br>התלמידים הסופי יעודכ<br>ווווווו<br>מספר תלמידים לכיתה<br>נורמטיבית<br>36<br>36                                                  | מנהל יקר בדף זה<br>עדכן את התחזית<br>התקן הבסיסי יחוע<br>שים לב שמספר ה<br>סמל מוסד:<br>שכבה מ<br>ח                                        |
|                       | ישראל ישראלי<br>מעדכן<br>מנהל מוסד<br>מנהל מוסד<br>מנהל מוסד                                                                                                    | ערכת התקן<br>שלים שם מנה <b>ל:</b><br>שלים 15/05/2016<br>15/05/2016<br>15/05/2016                                                                                                    | ען הו איז לשנונ הלימוו ים הבאו<br>שנה הבאה לפי שכבות<br>'חץ על שמירה , הנתונים יישמרו במ<br>ים קרובים למציאות ולא דמיוניים.<br>אם למצבת תלמידים.<br>מא שם ישוב: ירוי<br>מספר כיתות<br>3<br>2                                                                     | עדכון תחזית תלמידים בחי<br>ית התלמידים שילמדו אצלך ב<br>ים לכל שכבה בנפרד ובסיום ל<br>ים לכל שכבה. אנא עדכן מספר<br>רים שעדכנת. אנא עדכן מספר<br>דים שעדכנת. אנא עדכן מספר<br>דים שעדכנת. אנא עדכן<br>מוסד לדוא<br>שם מוסד:<br>מספר תלמידים<br>82<br>62                                                                                                    | א אתה מעדכן את תחז<br>ז בשדה מספר תלמיד<br>שב לפי מספר התלמיד<br>התלמידים הסופי יעודכ<br>ווזווו<br>מספר תלמידים לכיתה<br>נורמטיבית<br>36<br>36<br>36<br>36                                            | מנהל יקר בדף זה<br>עדכן את התחזית<br>התקן הבסיסי יחוע<br>שים לב שמספר ה<br>סמל מוסד:<br>שכבה מ<br>ד<br>ח<br>טע                             |
|                       | ישראל ישראלי<br>מעדכן<br>מנהל מוסד<br>מנהל מוסד<br>מנהל מוסד                                                                                                    | ערכת התקן<br>שלים שם מנה <b>ל:</b><br>שלים 15/05/2016<br>15/05/2016                                                                                                    | נון הו איז לשנונ הלימוו ים הבאו<br>שנה הבאה לפי שכבות<br>יחץ על שמירה , הנתונים יישמרו במ<br>ים קרובים למציאות ולא דמיוניים.<br>אם למצבת תלמידים.<br>אם למצבת תלמידים.<br>אם למצבת תלמידים.<br>אם מספר כיתות<br>3<br>3<br>2<br>שמירה ניקוי                       | נדכון תחזית תלמידים בחיי<br>ית התלמידים שילמדו אצלך ב<br>ים לכל שכבה בנפרד ובסיום ק<br>דים שעדכנת. אנא עדכן מספר<br>דים שעדכנת. אנא עדכן מספר<br>ון ע"י פקידי התקן במחוז בהת<br>ע"י פקידי התקן במחוז בהת<br>שם מוסד:<br>מוסד לדוג<br>מספר תלמידים<br>82<br>62                                                                                                    | א אתה מעדכן את תחז<br>ג בשדה מספר תלמיד<br>שב לפי מספר התלמיד<br>התלמידים הסופי יעודכ<br>ווזווו<br>מספר תלמידים לניתה<br>מורמטיבית<br>36<br>36<br>36<br>36                                            | מנהל יקר בדף זה<br>עדכן את התחזית<br>התקן הבסיסי יחוע<br>שים לב שמספר ה<br>סמל מוסד:<br>מנבה מ<br>ד<br>ח<br>טעבה ט                         |
|                       | ישראלי שראלי<br>מעדכן<br>מנהל מוסד<br>מנהל מוסד<br>מנהל מוסד                                                                                                    | ערכת התקן<br>שלים שם מנה <b>ל:</b><br>אלים 15/05/2016<br>15/05/2016<br>15/05/2016<br>זה ולחץ שמירר                                                                                                    | עו הו גיז לשנונ הלימודים הבאו<br>שנה הבאה לפי שכבות<br>יחץ על שמירה , הנתונים יישמרו במ<br>יחץ על שמירה , הנתונים יישמרו במ<br>אם למצבת תלמידים.<br>מא שם ישוב: ירוי<br>מספר כיתות<br>3<br>3<br>3<br>2<br>שמירה מיויי<br>2<br>למידים לכל שכב                     | נדכון תחזית תלמידים בחי<br>ית התלמידים שילמדו אצלך ב<br>ים לכל שכבה בנפרד ובסיום ל<br>ים לכל שכבה אנא עדכן מספר<br>דים שעדכנת. אנא עדכן מספר<br>דים שעדכנת. אנא עדכן מספר<br>ג אים מוסד:<br>מספר תלמידים<br>82<br>78<br>62<br>1710 מספר הת<br>הדים<br>82                                                                                                    | ז אתה מעדכן את תחז<br>בשדה מספר תלמיד<br>שב לפי מספר התלמיד<br>התלמידים הסופי יעודכ<br>111111<br>11111<br>מספר תלמידים לניתה<br>36<br>36<br>36<br>36<br>36<br>36                                      | מנהל יקר בדף זה<br>עדכן את התחזית<br>התקן הבסיסי יחוע<br>שים לב שמספר ה<br>סמל מוסד:<br>שנבה מ<br>ר<br>ח<br>טע                             |
|                       | ישראל ישראלי<br>מעדכן<br>מנהל מוסד<br>מנהל מוסד<br>מנהל מוסד                                                                                                    | ערכת התקן<br>שלים שם מנה <b>ל:</b><br>אלים שם מנה <b>ל:</b><br>15/05/2016<br>15/05/2016<br>15/05/2016<br>ה ולחץ שמירר<br>ית לפקיד התקן                                                                                                    | עון הו גיי לשנונ הלימודים הבאו<br>שנה הבאה לפי שכבות<br>יחץ על שמירה , הנתונים יישמרו במ<br>ים קרובים למציאות ולא דמיוניים.<br>אם למצבת תלמידים.<br>מא שם ישוב: ירוי<br>מספר כיתות<br>3<br>מספר כיתות<br>2<br>שמירה ניקוי<br>2<br>בשלחים אוטומטי                 | נו כון תחזית תלמידים בחי<br>ית התלמידים שילמדו אצלך ב<br>ים לכל שכבה בנפרד ובסיום ל<br>ים לכל שכבה בנפרד ובסיום ל<br>ים של שימספר אנא עדכן מספר<br>ים שים מוסד:<br>מספר תלמידים<br>82<br>82<br>82<br>82<br>62<br>17ית מספר הבתונים<br>מירה הבתונים                                                                                                    | אתה מעדכן את תחז<br>בשדה <b>מספר תלמיד</b><br>שב לפי מספר התלמיד<br>התלמידים הסופי יעודכ<br>111111<br>11111<br>מספר תלמידים לניתה<br>36<br>36<br>36<br>36<br>36<br>36<br>36<br>36<br>36<br>36<br>36   | מנהל יקר בדף זה<br>עדכן את התחזית<br>התקן הבסיסי יחוע<br>שים לב שמספר ה<br>סמל מוסד:<br>מל מוסד:<br>ח                                      |
|                       | ישראלי ישראלי<br>מעדכן<br>מנהל מוסד<br>מנהל מוסד<br>מנהל מוסד                                                                                                    | ערכת התקן<br>שלים שם מנה <b>ל:</b><br>אלים שם מנה <b>ל:</b><br>15/05/2016<br>15/05/2016<br>15/05/2016<br>ה ולחץ שמירר<br>ת לפקיד התקן                                                                                                    | שנה הבאה לפי שכבות<br>שנה הבאה לפי שכבות<br>יחץ על שמירה , הנתונים יישמרו במ<br>ים קרובים למציאות ולא דמיוניים.<br>אם למצבת תלמידים.<br>מא שם ישוב: ירו<br>מספר כיתות<br>3<br>מספר כיתות<br>2<br>מסיר כיתות<br>4<br>מיד ים לכל שכב<br>בשלחים אושומטי             | נו כון תחזית תלמידים בחי<br>ית התלמידים שילמדו אצלך ב<br>ים לכל שכבה בנפרד ובסיום ל<br>ים לכל שכבה בנפרד ובסיום ל<br>ים לכל שכבה אנא עדכן מספר<br>ים שם מוסד: מוסד לדוג<br>מספר תלמידים<br>82<br>82<br>82<br>62<br>1<br>זדית מספר הנתונים<br>מירה הנתונים                                                                                                    | י אתה מעדכן את תחז<br>ג בשדה <b>מספר תלמיד</b><br>שב לפי מספר התלמיד<br>התלמידים הסופי יעודכ<br>ווומטיבית<br>36<br>36<br>36<br>36<br>36<br><b>הדן</b> את תר<br>לאחר השנ                               | מנהל יקר בדף זה<br>עדכן את התחזית<br>התקן הבסיסי יחוע<br>שים לב שמספר ה<br>סמל מוסד:<br>מל מוסד:<br>ח                                      |
|                       | ישראל ישראלי<br>מעדכן<br>מנהל מוסד<br>מנהל מוסד<br>מנהל מוסד<br>מנהל מוסד<br>מנהל מוסד                                                                                                    | ערכת התקן<br>שלים שם מנה <b>ל:</b><br>ארים עדכון<br>15/05/2016<br>15/05/2016<br>15/05/2016<br>זה ולחץ שמירה<br>ית לפקיד התקן<br>בתייים                                                                                                    | שני הבאה לפי שכבות<br>שנה הבאה לפי שכבות<br>יחץ על שמירה , הנתונים יישמרו במ<br>ים קרובים למציאות ולא דמיוניים.<br>אם למצבת תלמידים.<br>מא שם ישוב: יחי<br>מספר כיתות<br>3<br>מספר כיתות<br>3<br>בשלחים אושומטי<br>בשלחים אושומטי<br>ת תקן<br>ת תקן              | נו כון תחזית תלמידים בחי<br>ית התלמידים שילמדו אצלך ב<br>ים לכל שכבה בנפרד ובסיום ל<br>ים לכל שכבה בנפרד ובסיום ל<br>ים לכל שכידי התקן במחוז בהת<br>שם מוסד: מוסד לדוג<br>מספר תלמידים<br>82<br>82<br>82<br>78<br>62<br>1<br>1<br>78<br>62<br>1<br>1<br>78<br>62<br>1<br>78<br>62<br>1<br>78<br>62<br>1<br>78<br>62<br>1<br>78<br>78<br>78<br>78<br>78<br>78<br>78<br>78<br>78<br>78<br>78<br>78<br>78 | אתה מעדכן את תחז<br>ג בשדה מספר תלמיד<br>שב לפי מספר התלמיד<br>התלמידים הסופי יעודכ<br>ווווו<br>מספר תלמידים לניתה<br>מספר תלמידים לניתה<br>36<br>36<br>36<br>36<br>36<br>לאחר השנ<br>הער השנ<br>חימו | מנהל יקר בדף זה<br>עדכן את התחזית<br>התקן הבסיסי יחוע<br>שים לב שמספר ה<br>סמל מוסד:<br><u>שכבה מ</u><br>ח<br><u>עדבון תחזי</u><br>תלמידים |
|                       | ישראל ישראלי<br>מנהל מוסד<br>מנהל מוסד<br>מנהל מנהל מוסד<br>מנהל מנהל מוסד<br>מנהל מנהל מנהל מנהל מנהל מנהל מנהל מנהל | ערכת התקן<br>שלים שם מנהל:<br>אריך עדנון<br>15/05/2016<br>15/05/2016<br>15/05/2016<br>15/05/2016<br>ידים שם מנהל:<br>ידים עד התקן<br>בתיידים של הידים של הידים של הידים של הידים של הידים של הידים הידים של הידים של הידים של הידים של הידים של הידים | שניה הבאה לפי שכבות<br>שנה הבאה לפי שכבות<br>יחץ על שמירה , הנתונים יישמרו במ<br>יחץ על שמירה , הנתונים יישמרו במ<br>יחק רובים למציאות ולא דמיוניים.<br>אם למצבת תלמידים.<br>מספר ניתות<br>מספר ניתות<br>3<br>בשלחים אושומשי<br>בשלחים אושומשי<br>ת תקו<br>ת תקו | נוכון תחזית תלמידים בחי<br>ית התלמידים שילמדו אצלך ב<br>ים לכל שכבה בנפרד ובסיום ל<br>ים לכל שכבה בנפרד ובסיום ל<br>ים לכל שכבה אנא עדכן מספר<br>ים של שמוסד:<br>מספר תלמידים<br>82<br>82<br>82<br>82<br>82<br>82<br>82<br>82<br>82<br>82<br>82<br>82<br>82                                                                                                    | אתה מעדכן את תחז<br>ז אתה מעדכן את תחז<br>נ בשדה מספר התלמיד<br>שב לפי מספר התלמיד<br>וווווו<br>וווווו<br>מספר תלמידים לכיתה<br>36<br>36<br>36<br>36<br>36<br>36<br>לאחר השנ<br>מחר השנ<br>מחר השנ    | מנהל יקר בדף זה<br>עדכן את התחזית<br>התקן הבסיסי יחוי<br>שים לב שמספר ה<br>סמל מוסד:<br><u>עדבון תחזי</u><br>תלמידים                       |

### ביצוע סימולציית תקן

שאילתת

חישוב תקן

יסודי

יצירת קשר

עם המחוז

ביתות שפה

זרה שנייה

בסימולציית תקן לשנה הבאה **לחינוך הרגיל** מופיעים נתוני התלמידים לפי המצב הקיים במוסד, ניתן לשנות לצורך ביצוע הסימולציה

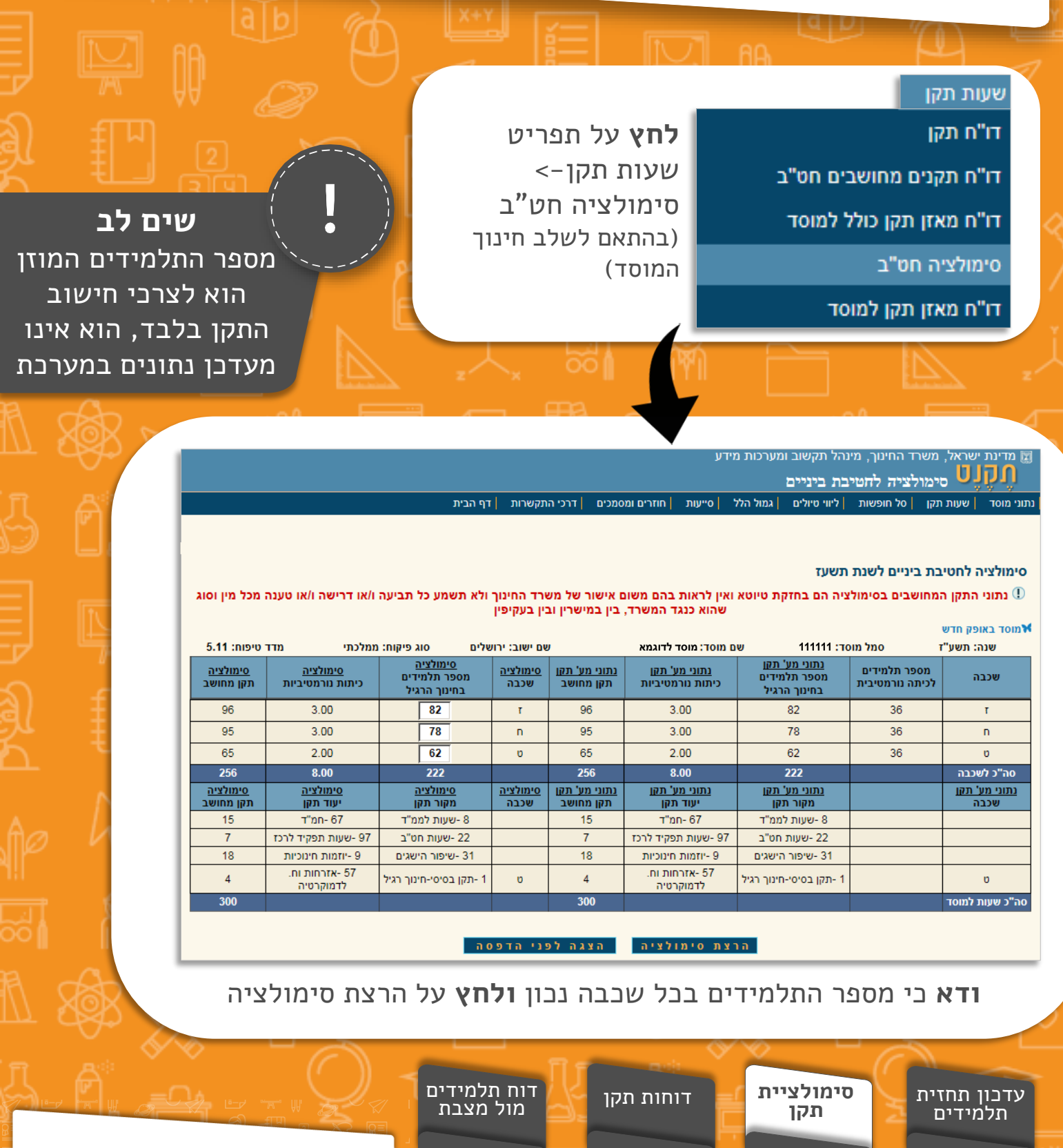

עדבון

ימי בחירה

לחופשות

מינהל תקשוב, טכנולוגיה ומערכות מידע

Y,

המינהלת ליישומים מתוקשבים

#### עדכון כיתות לומדות שפה זרה שנייה

לחט"ב יהודי רשמי

מסך ייעודי לעדכון כמות כיתות הלומדות שפה זרה שנייה בצורה ממוחשבת המחליף את התהליך הידני ומגיע אוטומטית לפקיד התקן

|                                                                                                    | <b>לחץ</b> על תפריט נתוני<br>מוסד-> עדבון ביתות<br>לומדות שפה זרה שנייה | נתוני מוסד<br>נתוני מוסד<br>סיכום נתוני כיתות ותלמידים<br>דו"ח קשר מוסדות כיתות גן<br>תלמידים במוסד מול מצבת |  |  |  |  |  |  |  |  |
|----------------------------------------------------------------------------------------------------|-------------------------------------------------------------------------|----------------------------------------------------------------------------------------------------|--|--|--|--|--|--|--|--|
|                                                                                                    |                                                                         | דו"ח תחזית תלמידים<br>דו"ח מיפוי כיתות חנ"מ<br>עדכון תחזית תלמידים<br>עדכון כיתות לומדות שפה זרה<br>שנייה    |  |  |  |  |  |  |  |  |
| דער אין משרד החינוך, מינהל תקשוב ומערכות מידע<br>עדכון כיתות לומדות שפה זרה שנייה<br>נתוני מוסד שעות תקן סל חופשות ליווי טיולים גמול הלל סייעות חוזרים ומסמכים דרכי התקשרות דף הבית<br>שוה כתבו לה ייצא |                                                                         |                                                                                                    |  |  |  |  |  |  |  |  |

#### עדכון כיתות לומדות שפה זרה שנייה לשנת הלימודים הבאה תשע"ז

מנהל יקר בדף זה אתה מעדכן את מספר הכיתות שילמדו בבית ספרך שפה זרה שנייה בשנת הלימודים המדווחת אנא עדכן את מספרי הכיתות בעמודה המתאימה (ערבית או צרפתית) ובסיום לחץ על כפתור שמירה שים לב מספר הכיתות הלומדות שפה זרה שנייה לא יעלה על מספר הכיתות הנורמטיביות באותה שכבה שים לב שמספר הכיתות הנורמטיביות הסופי יעודכן ע"י פקידי התקן במחוז בהתאם למצבת תלמידים.

| ישראל<br>ישראלי | שם מנהל: | ירושלים | ו ישוב: | מוסד<br>לדוגמא שם                  | מוסד:                  | שם                                     | 111111 שו |                          | סמל מוסד: |  |
|-----------------|----------|---------|---------|------------------------------------|------------------------|----------------------------------------|-----------|--------------------------|-----------|--|
| הערות מערכת     |          |         |         | סה"כ כיתות לומדות<br>שפה זרה לשכבה | כיתות לומדות<br>צרפתית | ות לומדות כיתות לומדוו<br>ערבית צרפתית |           | מספר כיתות<br>נורמטיביות | שכבה      |  |
|                 |          |         | 1       | 0                                  | 1                      |                                        | 3         | т                        |           |  |
|                 |          |         |         | 0                                  | 0                      |                                        |           | 3                        | n         |  |
|                 |          |         |         | 1                                  | 1                      | 0                                      |           | 2                        | υ         |  |
| שמירה ניקוי     |          |         |         |                                    |                        |                                        |           |                          |           |  |

#### **הזן** את מספר הכיתות הלומדות שפה זרה שנייה בכל שכבה ולחץ שמירה

לאחר השמירה הנתונים נשלחים אוטומטית לפקיד התקן

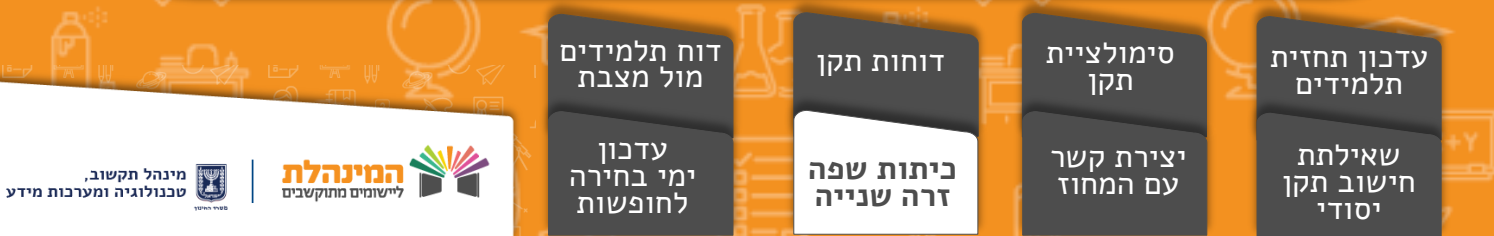

#### מדינת ישראל, משר<u>ד החינוך, מינהל תקשוב ומערכות מידע</u> 🕎 וונונט עדכון ימי בחירה למוסד סל חופשות עזרה | כתבו לנו | יציאה דף הבית דרכי התקשרות חוזרים ומסמכים סייעות גמול הלל ליווי טיולים סל חופשות שעות תקן נתוני מוסד שנת הלימודים: תשעו עדכון ימי בחירה למוסד סל חופשות לשנת תשעו יסודי מיוחד הקצאה: מגזר: שם ישוב: יהודי מוסד לדוגמא שם מוסד: ירושלים יום בחירה 3 יום בחירה 6 יום בחירה 5 יום בחירה 4 יום בחירה 2 יום בחירה 1 10 - פורים-1 סוג כיתה 8 - ערב ראש השנה 9 - ערב כפור מקבילה שכבה 28 ✓ ✓ נרב כפוו - פורים-1 10 ✓ 28 ✓ ✓ 2 - פורים-2 3-eicia - 12 $\checkmark$ $\checkmark$ 28 $\checkmark$ יא 1-חוה"מ פסח-1 ✓ ✓ 28 ✓ 2 14 - חוה"מ פסח-2 יא 3- nin"a eon-15 $\checkmark$ $\checkmark$ $\checkmark$ 28 יב 16 - חוה"מ פסח-4 17 - חוה"מ פסח-5 ✓ ✓ ✓ 28 2 יר 1- ל"ג בעומר $\checkmark$ $\checkmark$ < 22 - איסרו חג שבועות 28 3 יב 25 - ערב סוכות מנהל לא בחר מנהל לא בחר מנהל לא בחר מנהל לא בחר מנהל לא בחר סטאטוס 27 - ערב חג פסח 28 - איסרו חג סוכות שמירה **הזן** את החופשה הרצויה בשדות ימי הבחירה, סמן וי בכיתות הרלוונטיות ולחץ שמירה הנתונים עוברים אוטומטית לפקיד התקן דוח תלמידים סימולציית עדכון תחזית דוחות תקן מול מצבת תקן תלמידים עדכון שאילתת יצירת קשר ביתות שפה מינהל תקשוב, טכנולוגיה ומערכות מידע המינהלת ליישומים מתוקשבים ימי בחירה עם המחוז חישוב תקן זרה שנייה לחופשות יסודי

# עדכון ימי בחירה לחינוך המיוחד

סל חופשות

חופשות

חופשות

דו"ח תקן סל חופשות

שאילתא מאזן סל חופשות

שאילתא מגיע מול זכאות סל

עדכון ימי בחירה למוסד סל

מכתב זכאות סל חופשות

שאילתא כיתות חולים סל חופשות

עדכון ימי בחירה לחופשות בחינוך המיוחד לפי כיתה המגיע אוטומטית לפקיד התקן

**לחץ** על תפריט

כל חופשות->

בחירה למוסד

סל חופשות

עדכון ימי

## שאילתת חישוב תקן יסודי

#### מסך המציג את הנתונים הבאים:

שבבה, מס' תלמידים, גודל ביתה נורמטיבית, מספר ביתות, שעות תקן בסיסי, שעות תפילה (מוסדות בפיקוח ממ"ד ותל"י), יוח"א (תוספת עבור מוסדות המאופיינים ביוח"א) תמריץ ביתות גדולות, סה"ב שעות לשכבה

#### לאחר סיכום השעות למוסד מוצגות השורות הבאות:

- שעות טיפוח למוסד (הרחבה ניתן למצוא במתנה)
- קיזוז מעל 200 שעות מקוזזות 1 ש״ש, מעל 400 שעות מקוזזות 2 ש״ש וכו' בהתאמה
  - סה"ב תקן בסיסי למוסד •

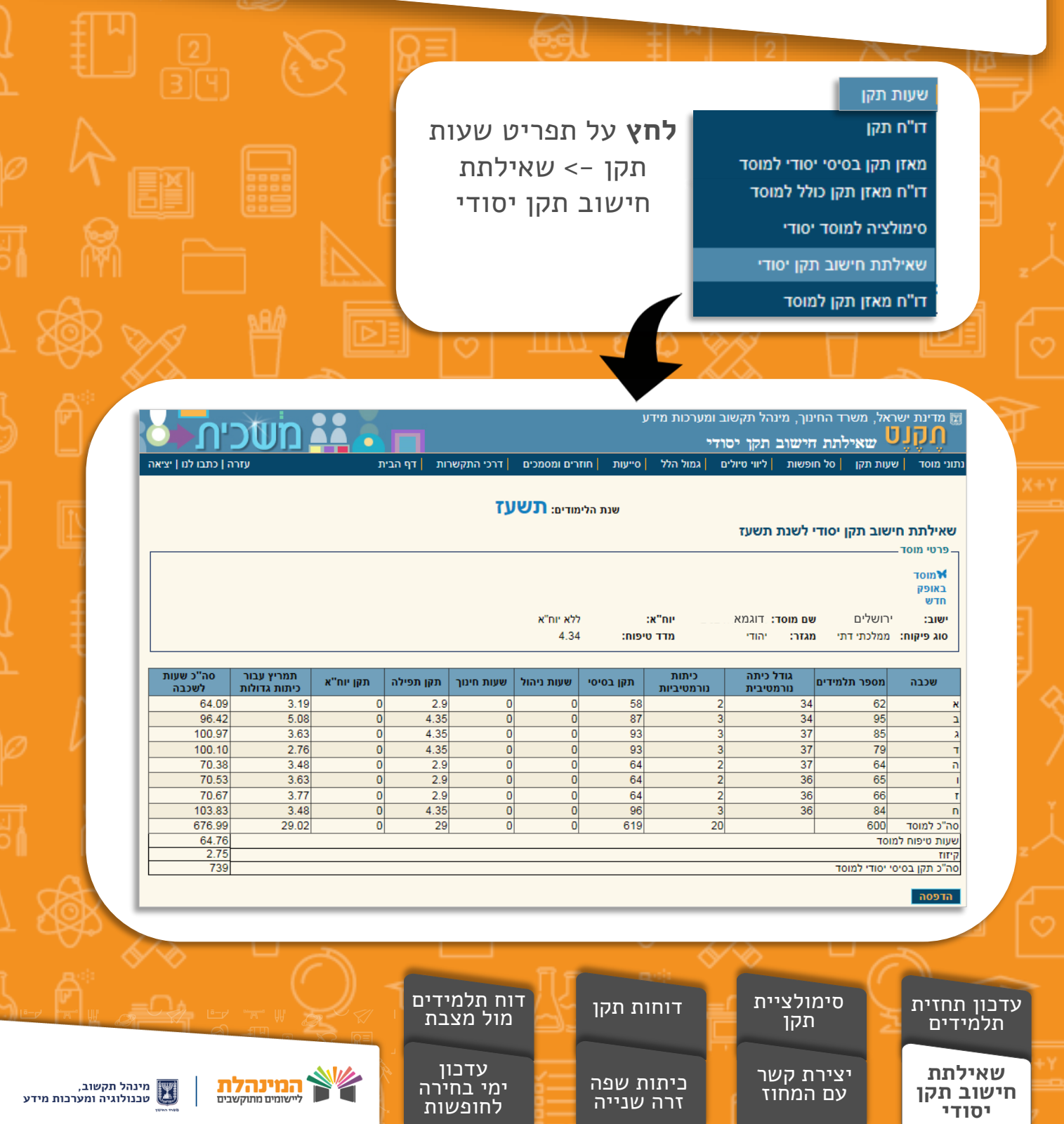

# דו"ח תקן למוסד

דו"ח זה מציג את נתוני השכבות, נתוני כיתות חינוך מיוחד, הערות ואת התקנים בפועל.

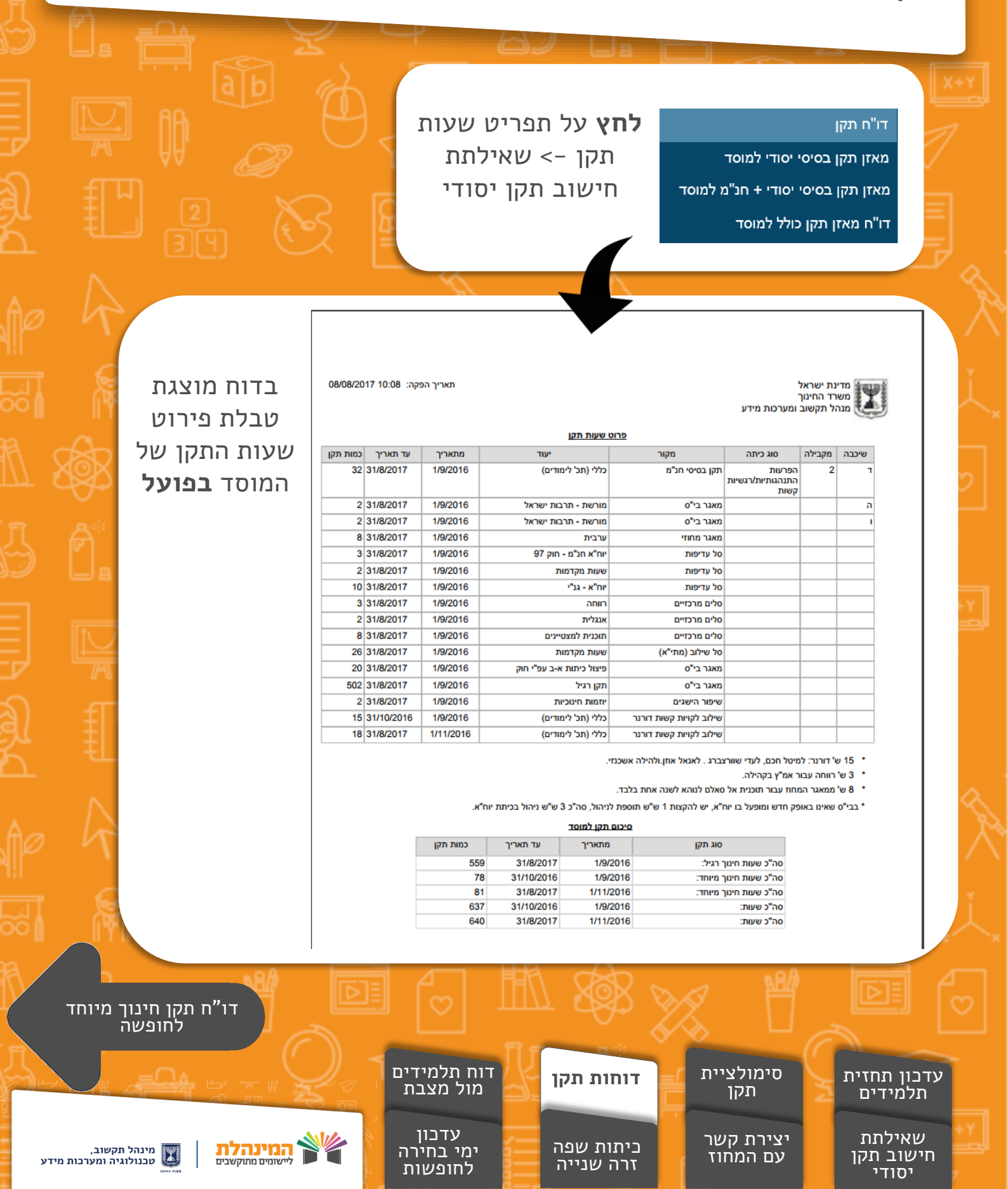

# דו"ח תקן חינוך מיוחד לחופשה

|                       | הפקת דו"ח תקן חינוך מיוחד לפי חופשה על סמך ימי הבחירה                                                                                                    |
|-----------------------|----------------------------------------------------------------------------------------------------|
|                       | oh newn<br>na na<br>na na<br>na na na<br>na na na<br>na na na<br>na na<br>na na<br>na na<br>na<br>na<br>na<br>na<br>na<br>na<br>na<br>na<br>na                                                                                                    |
|                       | מחופשה: 1-סוכות עד חופשה: 50-יוני יס' ער/דר יש הצג לפני הדפסה<br>בחר את טווח החופשות הרצוי ולחץ על הצג לפני הדפסה                                                                                                    |
|                       | עריך הפקה: 29/05/2016 16:57                                                                                                    |
|                       | מספר פקס: 2020<br>לכבוד<br>מר/ת ישראל ישראלי<br>מנהל/ת ביה"ס מוסד לדוגמא<br>ירושלים<br>הנדוו: דו"ח תקו חינור מיוחד לפי חופשה לשנת תשוו"ו                                                                                                    |
|                       | אלהלן מובא תדפיס נתוני תלמידים ונתוני תקן מעודכנים<br>שנבה מקבילה סוג כיתה ייעוד הייעוד הייעוד הייעוד הייעוד הייעוד אוטיסטים<br>סוכות - 1<br>שור הייעוד בסיסת) הייעוד בסיסת) הייעוד אוטיסטים<br>סוכות - 1<br>ער הייעוד בסיסת) הייעוד בסיסת) הייעוד אוטיסטים<br>שור הייעוד הייעודים בסיסת) הייעוד אוטיסטים<br>שור הייעוד הייעודים בסיסת) הייעוד אוטיסטים<br>שור הייעוד הייעוד הייעוד הייעוד הייעוד הייעוד אוטיסטים<br>שור הייעוד הייעוד<br>הייעוד הייעוד הייעו הייעוד הייעוד הייעוד הייעוד הייעוד הי |
| <del>ال</del> ار<br>د | עדבון תחזית<br>תלמידים<br>שאילתת<br>הישוב תקן<br>יסימולציית קשר<br>געדבון תחזית<br>המול מצבת<br>אול מצבת<br>געדבון<br>הישוב תקשר<br>לחופשות                                                                                                    |

## דו"ח תלמידים במוסד מול מצבת

דו"ח זה מציג את נתוני הכיתות כפי שדווחו ואת ההקצאה אל מול הנתונים הקיימים במצבת תלמידים

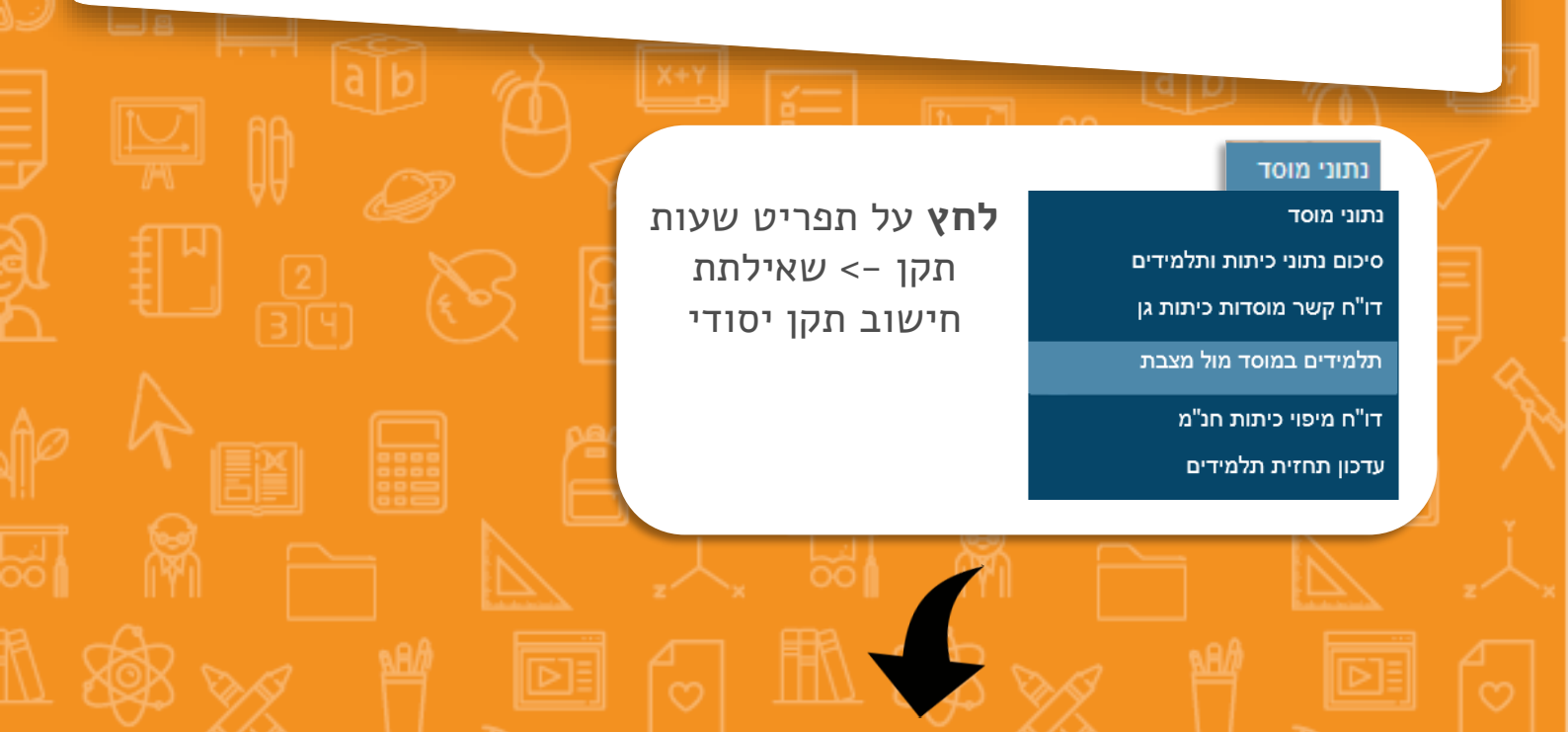

| נתוני מצבת  |         |              | נתוני תקן   |               |                    |                        |                       |                                     |           |             |
|-------------|---------|--------------|-------------|---------------|--------------------|------------------------|-----------------------|-------------------------------------|-----------|-------------|
| תאריך עדכון | תלמידים | תלמידים שכבה | תאריך עדכון | תלמידים הקצאה | תלמידים הצהרת מנהל | כיתות נורמטיביות הקצאה | כיתות נורמטיביות דווח | סוג כיתה                            | סוג חינוך | שכבה        |
| 09/07/2017  | 68      | 68           | 07/02/2017  | 68            | 68                 | 2.00                   | 2.00                  | רגילה                               | רגיל      | א           |
| 09/07/2017  | 67      | 67           | 07/02/2017  | 68            | 68                 | 2.00                   | 2.00                  | רגילה                               | רגיל      | L           |
| 09/07/2017  | 62      | 62           | 07/02/2017  | 62            | 62                 | 2.00                   | 2.00                  | רגילה                               | רגיל      | ĸ           |
| 09/07/2017  | 49      | 59           | 07/02/2017  | 51            | 51                 | 2.00                   | 2.00                  | רגילה                               | רגיל      | т           |
| 09/07/2017  | 10      |              | 31/07/2016  | 10            |                    |                        |                       | הפרעות<br>התנהגותיות/רגשיות<br>קשות | מיוחד     | т           |
| 09/07/2017  | 55      | 55           | 07/02/2017  | 55            | 55                 | 2.00                   | 2.00                  | רגילה                               | רגיל      | n           |
| 09/07/2017  | 62      | 62           | 07/02/2017  | 62            | 62                 | 2.00                   | 2.00                  | רגילה                               | רגיל      | 1           |
|             |         |              |             |               |                    |                        |                       |                                     |           | סה"כ        |
|             | 363     |              |             | 366           | 366                | 12.00                  | 12.00                 |                                     |           | חינוך רגיל  |
|             | 10      |              |             | 10            |                    |                        |                       |                                     |           | חינוך מיוחד |
|             | 373     | 373          |             | 376           | 366                | 12.00                  | 12.00                 |                                     |           | כללי        |

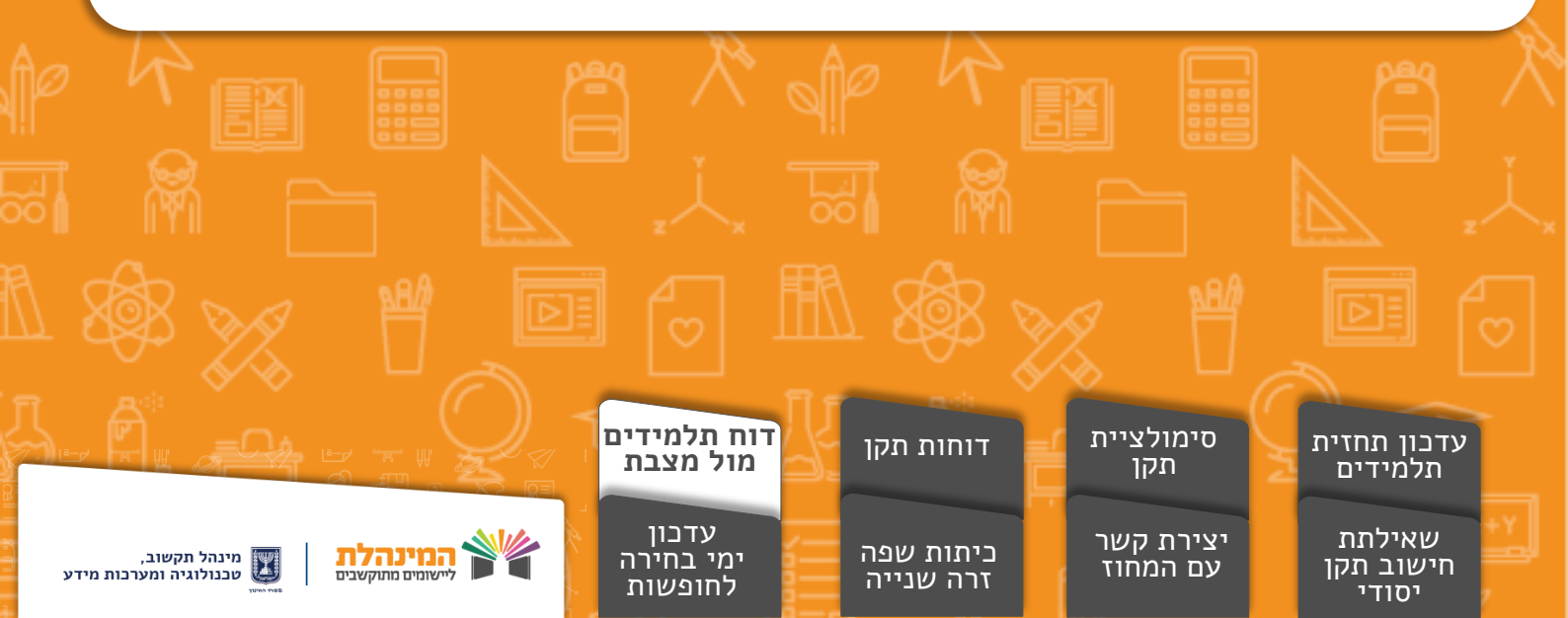

#### יצירת קשר עם המחוז

רוצה לפנות למחוז? לא יודע מי פקיד התקן שלך?

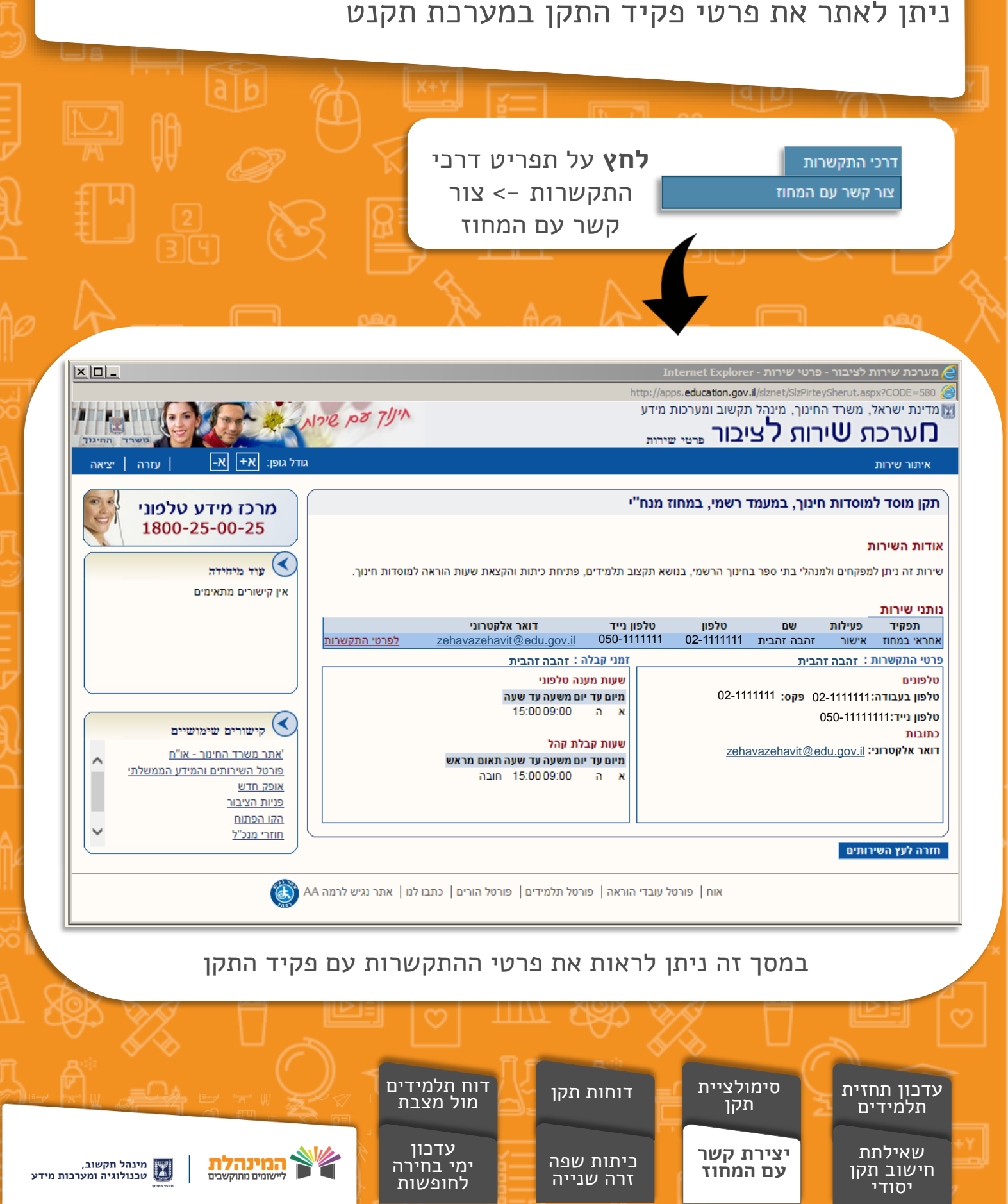